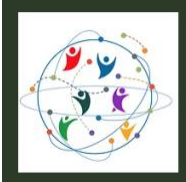

#### Step-by-Step Guide for Submissions and Registration Fee Payment

1. Click on "XVIII World Congress Submission System" button on the <u>Call for Submissions</u> page.

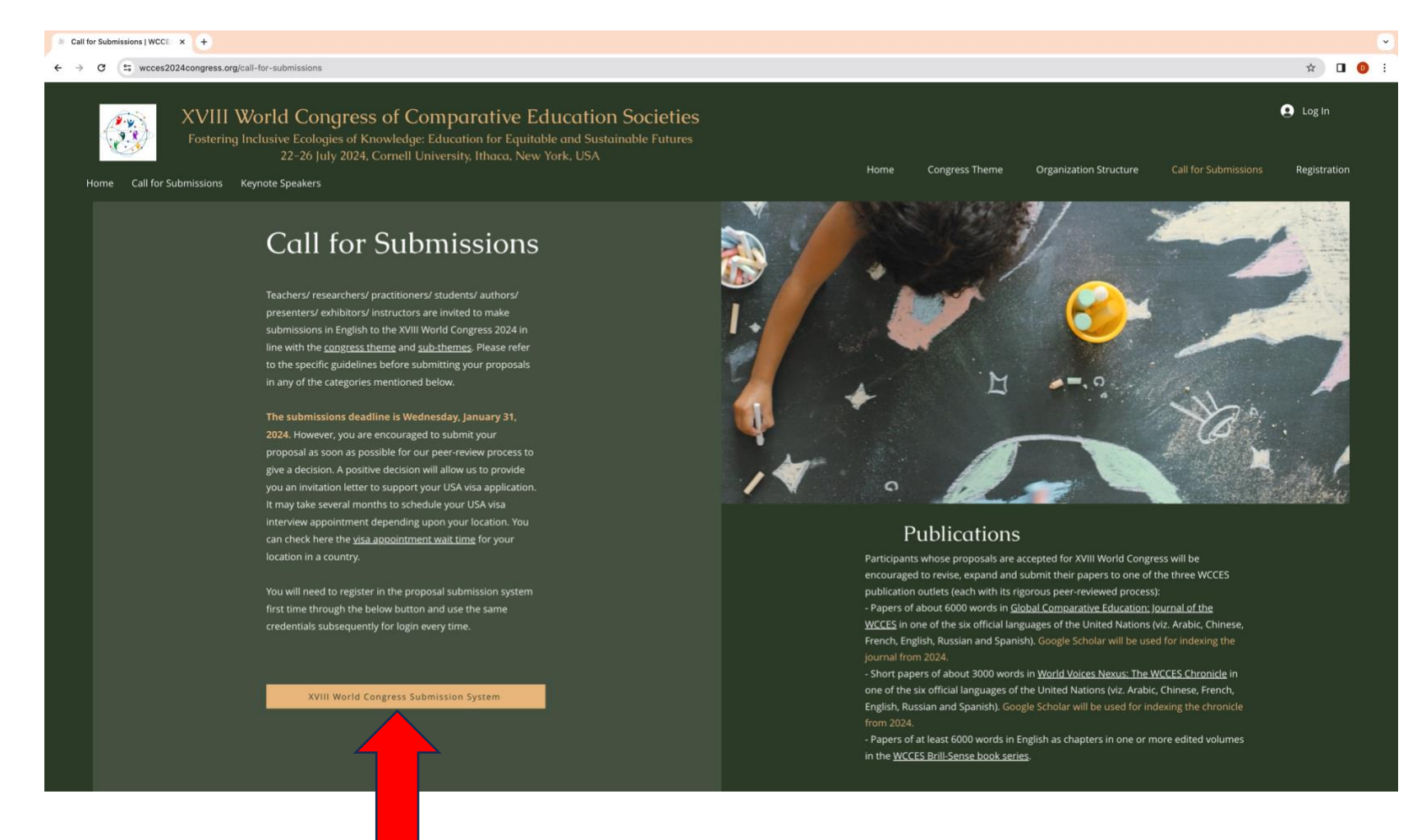

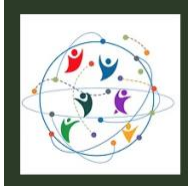

2. The below "Register" page will appear, in which all fields marked with \* are mandatory. Please fill the form and select the checkboxes at the bottom of the form. In the last checkbox "Yes, I would like to be contacted with requests to review submissions to this journal.", please consider "journal" as "congress".

| Call for Submissions   WCCE × m <sup>2</sup> Register   XVIII World Conge × +                                                                                                    |                   |      | ~     |
|----------------------------------------------------------------------------------------------------|-------------------|------|-------|
| ← → ♂ ℑ wccespublications.online/index.php/kviiiworldcongress2024/user/register                                                                                                    |                   | ⊙⊽ ☆ | 🔳 🕕 🗄 |
| XVIII World Congress of Comparative Education Societies<br>Fostering Inclusive Ecologies of Knowledge: Education for Equilable and Sustainable Futures<br>22-26 July 2024, Cornell University. Ithaca, New York, USA | Register Login    |      |       |
| Announcements                                                                                                    | Q Search          |      |       |
| Home / Register                                                                                                    | Make a Submission |      |       |
| Register                                                                                                    |                   |      |       |
| Profile<br>Given Name *<br>[                                                                                                    |                   |      |       |
| Family Name                                                                                                    |                   |      |       |
| Affiliation *                                                                                                    |                   |      |       |
| Country *                                                                                                    |                   |      |       |
| Login<br>Email address *                                                                                                    |                   |      |       |
| Username *                                                                                                    |                   |      |       |
| Password *                                                                                                    |                   |      |       |
| Repeat password *                                                                                                    |                   |      |       |
| Yes, I agree to have my data collected and stored according to the privacy statement.                                                                                                    |                   |      |       |
| Yes, I would like to be notified of new publications and announcements.                                                                                                    |                   |      |       |
| Yes, I would like to be contacted with requests to review submissions to this journal.                                                                                                    |                   |      |       |
| ₹                                                                                                    |                   |      |       |

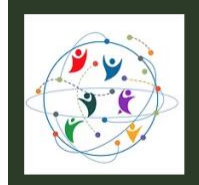

3. After filling the form, click on the "Register" button. This is a one-time registration into the congress submission system. Subsequently, you can directly use the login button (green arrow) by using the credentials set by you during registration.

| Call for Submissions   WCCE: × Register   XVIII World Congre × + |                                                                                                    |                   |      | •     |
|------------------------------------------------------------------|----------------------------------------------------------------------------------------------------|-------------------|------|-------|
| ← → C 😄 wccespublications.online/index.php/xviiiworldcongress202 | 24/user/register                                                                                           |                   | ©⊽ ☆ | 🛯 🕕 : |
|                                                                  | Announcements                                                                                              | Q Search          |      |       |
|                                                                  | Home / Register                                                                                            | Make a Submission |      |       |
|                                                                  | Register                                                                                                   |                   |      |       |
|                                                                  | Profile Given Name * Dummy                                                                                 |                   |      |       |
|                                                                  | Family Name                                                                                                |                   |      |       |
|                                                                  | Affiliation * IOCES                                                                                        |                   |      |       |
|                                                                  | Country *<br>Sri Lanka ~                                                                                   |                   |      |       |
|                                                                  | Login<br>Email address *<br>dummy@icces.org                                                                |                   |      |       |
|                                                                  | Username *<br>dummy                                                                                        |                   |      |       |
|                                                                  | Password *                                                                                                 |                   |      |       |
|                                                                  | Repeat password *                                                                                          |                   |      |       |
|                                                                  | Yes, I agree to have my data collected and stored according to the <u>privacy statement</u> .              |                   |      |       |
|                                                                  | Yes, I would like to be notified of new publications and announcements.                                    |                   |      |       |
|                                                                  | Tes, I would like to be contacted with requests to review submissions to this journal. Reviewing interests |                   |      |       |
|                                                                  | Comparative Education                                                                                      |                   |      |       |
|                                                                  | N                                                                                                    |                   |      |       |

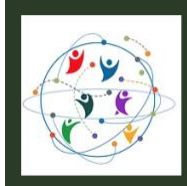

22-26 July 2024, Cornell University, Ithaca, New York, USA

4. Registration complete message will be displayed. From top right of the screen where your name appears, select "Dashboard" from the pull-down menu.

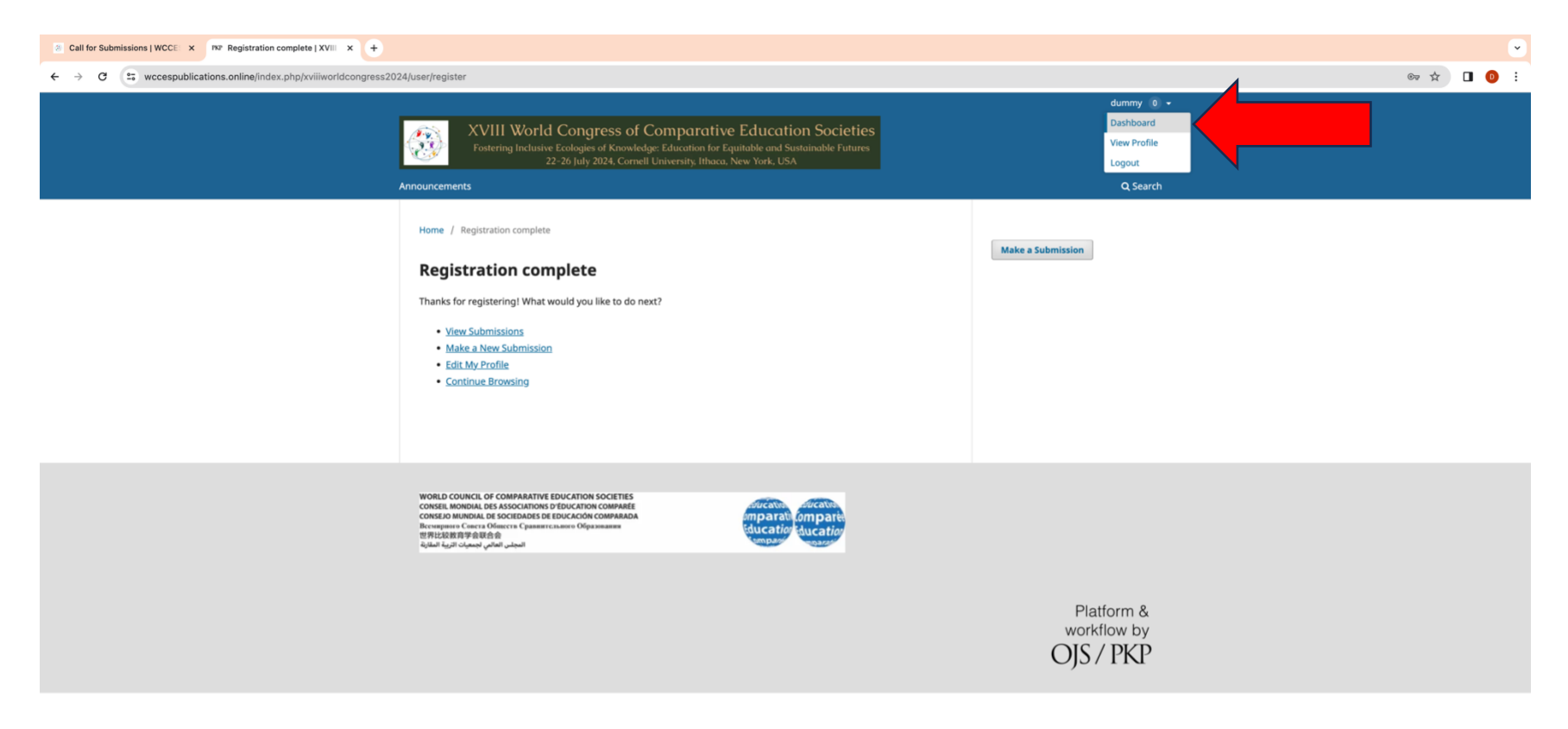

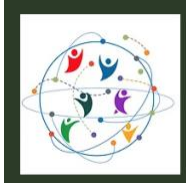

Fostering Inclusive Ecologies of Knowledge: Education for Equitable and Sustainable Futures 22–26 July 2024, Cornell University, Ithaca, New York, USA

5. The submissions page as below will appear. Click on the New Submission button.

| Call for Submissions   WCCE × PNP Submissions   XVIII World Co × +            |                    |                       |                          |    |   | • |
|-------------------------------------------------------------------------------|--------------------|-----------------------|--------------------------|----|---|---|
| ← → C 😂 wccespublications.online/index.php/xviiiworldcongress2024/submissions | s                  |                       |                          | \$ | • | : |
| XVIII World Congress of Comparative Education Societies 2024                  |                    |                       |                          |    | ¢ | ٩ |
| s                                                                             | Submissions        |                       |                          |    |   |   |
| -                                                                             | Mr. Ousue Archived |                       |                          |    |   |   |
|                                                                               | my queue Archived  |                       | O Help                   |    |   |   |
|                                                                               | My Assigned        | Q Search              | T Filters New Submission |    |   |   |
|                                                                               |                    | No submissions found. |                          | -  |   |   |
|                                                                               |                    |                       |                          |    |   |   |
|                                                                               |                    |                       |                          |    |   |   |
|                                                                               |                    |                       |                          |    |   |   |
|                                                                               |                    |                       |                          |    |   |   |
|                                                                               |                    |                       |                          |    |   |   |
|                                                                               |                    |                       |                          |    |   |   |
|                                                                               |                    |                       |                          |    |   |   |
|                                                                               |                    |                       |                          |    |   |   |
|                                                                               |                    |                       |                          |    |   |   |
|                                                                               |                    |                       |                          |    |   |   |
|                                                                               |                    |                       |                          |    |   |   |
|                                                                               |                    |                       |                          |    |   |   |
|                                                                               |                    |                       |                          |    |   |   |
|                                                                               |                    |                       |                          |    |   |   |
| https://wccespublications.online/index.php/xviiiworldcongress2024/submission  |                    |                       |                          |    |   |   |

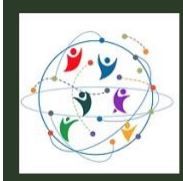

Fostering Inclusive Ecologies of Knowledge: Education for Equitable and Sustainable Futures 22–26 July 2024, Cornell University, Ithaca, New York, USA

6. The following "Make a Submission" form will appear. While filling the title field, it is important to start with "Onsite paper: Title of your paper or panel or workshop or exhibition or poster or book launch" or "Online paper: Title of your paper or panel or workshop or exhibition or poster or book launch".

| Call for Submissions   WCCE   X   N2 Make a Submission   XVIII W: X +        |                                                                                                    |       | • |
|------------------------------------------------------------------------------|----------------------------------------------------------------------------------------------------|-------|---|
| ← → C 🛱 wccespublications.online/index.php/xviiiworldcongress2024/submission |                                                                                                    | * 🛯 0 | ÷ |
| XVIII World Congress of Comparative Education Societies 2024                 |                                                                                                    | Δ. (  | 5 |
| Back to Submissions                                                          |                                                                                                    |       |   |
|                                                                              | Make a Submission                                                                                                    |       |   |
|                                                                              | Before you begin         Thank you for submitting to the XVIII World Congress of Comparative Education Societies 2024. You will be asked to upload files, identify co-authors, and provide information such as the title and abstract.         Please read our call for submissions on the congress website if you have not done so already. When filing out the forms, provide as many details as possible in order to help our reviewers evaluate your work.         Once you begin, you can save your submission and come back to it later. You will be able to review and correct any information before you submit.         Title *         Onsite Paper: A world curriculum with sustainability as a catalyst of chan         Submission Checklist *         All submissions must meet the specific guidelines for a category of proposal in the call for submissions on the congress website.         While submitting a proposal for any of the categories in the proposal submissions system, you must include Onsite or Online Poster: Title of the Poset", "Onsite Panel". Title of the Panel", "Online Book Launch: Title of the Book", "Onsite Workshop: Title of the Workshop", "Online Poster: Title of the Poster", and so on. Exhibitions are onsite only.         * Yes, my submission meets all of these requirements.         Privacy Consent *         * Yes, I agree to have my data collected and stored according to the privacy statement.         Begin Submission |       |   |

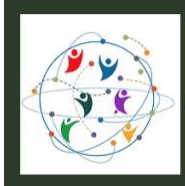

7. Refer to the Categories of Proposals on the <u>Call for Submissions</u> page. Use the arrow button (red and green arrows below) to carefully read the specific requirement of the category of proposals in which you intend to make a submission.

| Call for Submissions   WCCE × +                                                                                                    |                                                                                                    |                                                                                                    |                                                                                                    |                                                                                                    |                                                                                                    |
|----------------------------------------------------------------------------------------------------|----------------------------------------------------------------------------------------------------|----------------------------------------------------------------------------------------------------|----------------------------------------------------------------------------------------------------|----------------------------------------------------------------------------------------------------|----------------------------------------------------------------------------------------------------|
| ← → ♂ C 😂 wcces2024congress.org/call-for-submissions                                                                                                    |                                                                                                    |                                                                                                    |                                                                                                    |                                                                                                    | Pay Bescom bill<br>Today, 9:00 AM                                                                                                    |
| XVIII World Congres           Fostering Inclusive Ecologies of I           22-26 July 2024           Home         Call for Submissions                                                                                                    | ess of Comparative<br>Knowledge: Education for Equ<br>24. Cornell University. Ithaca. No                                                                                                    | Education Societies<br>itable and Sustainable Futures<br>w York. USA                                                                                                    | Home                                                                                                    | Congress Theme Organization Structur                                                                                                    | Log In     Call for Submissions Registration                                                                                                    |
|                                                                                                    |                                                                                                    | Categories o                                                                                                    | of Proposals                                                                                                    |                                                                                                    |                                                                                                    |
| Paper Presentation       P         An author or a team of authors will       At         present a paper for about 15 minutes       pers         in a session of 90 minutes. All       paper         submitted proposals will be peer       upor         reviewed.       reviewed. | Panel Presentation<br>team of authors (at least three<br>rsons) will present at least 3 to 5<br>ers in a 90 minutes session based<br>on a topic for the panel proposed<br>by them (peer-reviewed). | Poster<br>An author or a team of authors will<br>display a poster (90cm in length and<br>120cm in height) at the corgress<br>venue. All submitted proposals will<br>be peer reviewed. | <b>Exhibition</b><br>The exhibition space will attract<br>people involved in publishing,<br>comparative and international<br>education, knowledge and research<br>institutes, universities, international<br>educational exchange organizations,<br>government and non-government<br>organizations, and the media. | <b>Book Launch</b><br>An author or a group of authors will<br>formally launch and discuss about<br>their latest book (released in 2022,<br>2023 or 2024) with audience and<br>authors of other latest books during<br>a 90 minute session. | Workshop<br>An instructor or a group of<br>instructors will provide hands-on<br>training to a targeted adudience to<br>achieve clearly specified professional<br>goals within a specific time frame. |
| <section-header></section-header>                                                                                                    |                                                                                                    |                                                                                                    |                                                                                                    | Information                                                                                                    |                                                                                                    |

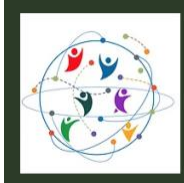

8. Please refer to the dates and time for onsite and online components of the congress given on the <u>Call for Submissions</u> page. If you choose online component, every effort will be made to schedule your presentation at a comfortable time in your time zone.

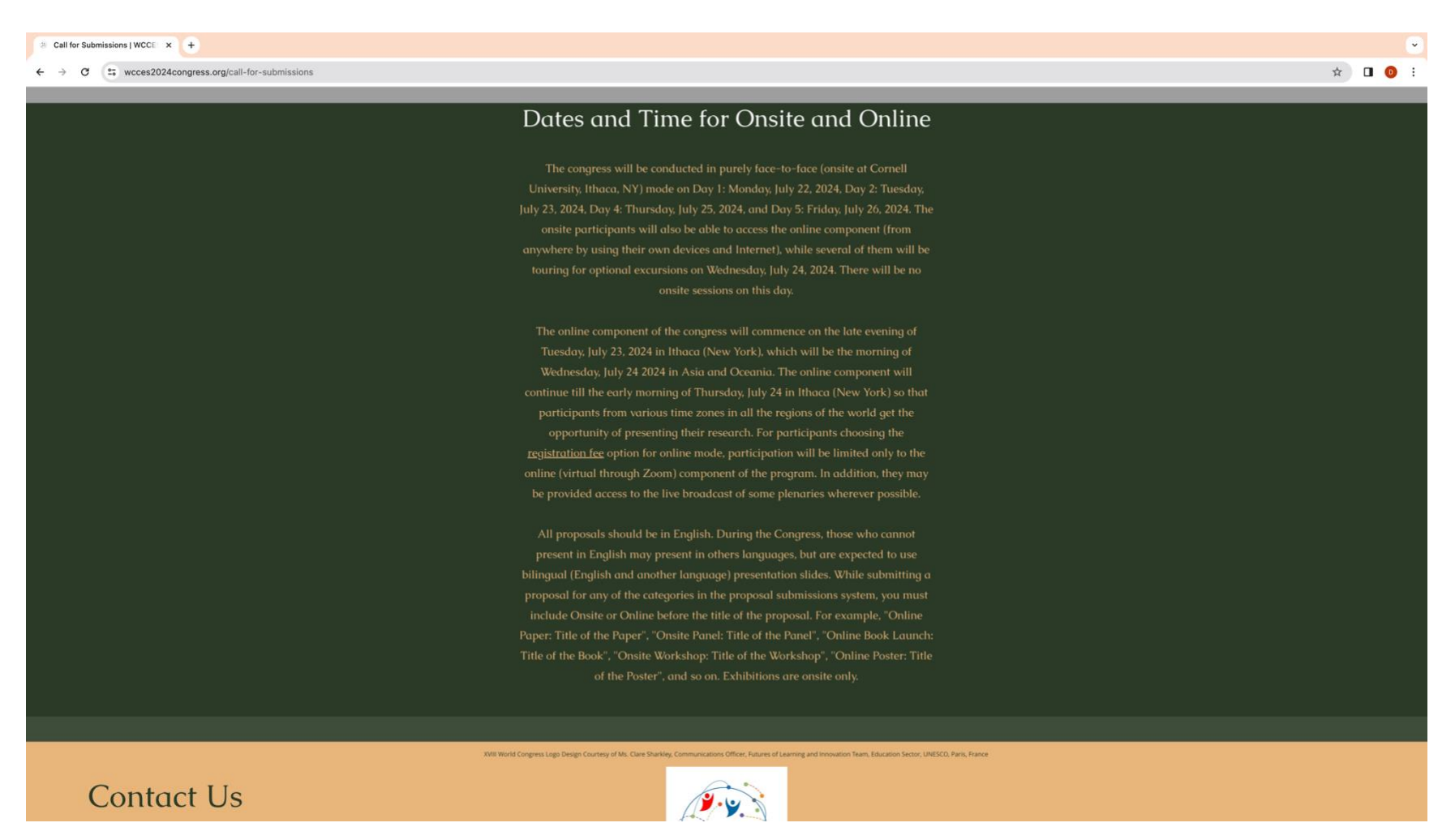

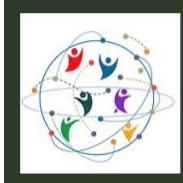

Fostering Inclusive Ecologies of Knowledge: Education for Equitable and Sustainable Futures 22–26 July 2024, Cornell University, Ithaca, New York, USA

9. On the Make a Submission screen, after entering the title of your submission and selecting the Privacy Consent checkbox, pleas click the button Begin Submission.

| Call for Submissions   WCCE × NAke a Submission   XVIII We × +               |                                                                                                    | ·        |
|------------------------------------------------------------------------------|----------------------------------------------------------------------------------------------------|----------|
| ← → C 😅 wccespublications.online/index.php/xviiiworldcongress2024/submission |                                                                                                    | * 🛛 🕚 :  |
| XVIII World Congress of Comparative Education Societies 2024                 |                                                                                                    | <u> </u> |
| Back to Submissions                                                          |                                                                                                    |          |
|                                                                              | Make a Submission                                                                                                    |          |
| Be<br>Th<br>Ed<br>au<br>Pie<br>no<br>po<br>po<br>On<br>Yao                   | fore you begin nk you for submitting to the XVIII World Congress of Comparative scation Societes 2024. You will be asked to upload files, identify co- hors, and provide information such as the title and abstract. ase read our <u>call for submissions</u> on the <u>congress website</u> if you have is done so already. When filling out the forms, provide as many details as sible in order to help our reviewers evaluate your work. ce you begin, you can save your submission and come back to it later. Juil he able to review and correct any information before way is ubmit                                                                       |          |
| Tie                                                                          | le *<br>Onsite Paper: A world curriculum with sustainability as a catalyst of chan                                                                                                    |          |
|                                                                              | Submission Checklist *<br>All submissions must meet the specific guidelines for a category of<br>proposal in the call for submissions on the <u>congress website</u> .<br>While submitting a proposal for any of the categories in the proposal<br>submissions system, you must include Onsite or Online before the<br>title of the proposal. For example, "Online Paper: Title of the Paper",<br>"Onsite Panel: Title of the Panel", "Online Paper: Title of the<br>Book", "Onsite Workshop: Title of the Workshop", "Online Poster:<br>Title of the Poster", and so on. Exhibitions are onsite only.<br>2 Yes, my submission meets all of these requirements. |          |
|                                                                              | Privacy Consent *<br>Yes, I agree to have my data collected and stored according to the privacy statement.<br>Begin Submission                                                                                                    |          |

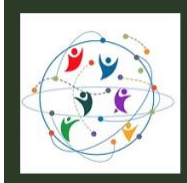

Fostering Inclusive Ecologies of Knowledge: Education for Equitable and Sustainable Futures 22–26 July 2024, Cornell University, Ithaca, New York, USA

10. Fill in the title, keywords and abstract of your submission. Click Continue.

| Call for Submissions   WCCE: × Make a Submission: Details   × +              |                            |                                                                                                    |    |                  | •   |
|------------------------------------------------------------------------------|----------------------------|----------------------------------------------------------------------------------------------------|----|------------------|-----|
| ← → C 🔄 wccespublications.online/index.php/xviiiworldcongress2024/submission | n?id=21#details            |                                                                                                    | \$ | •                | ) : |
| XVIII World Congress of Comparative Education Societies 2024                 |                            |                                                                                                    |    | $\bigtriangleup$ | ٩   |
| Back to Submissions                                                          |                            |                                                                                                    |    |                  |     |
|                                                                              | Details     2 Upload Files | <ul> <li>3 Contributors         <ul> <li>4 For the Editors</li> <li>3 Review</li> </ul> </li> </ul> |    |                  |     |
|                                                                              |                            | Last saved a minute ago Save for Later Continue                                                     |    |                  |     |

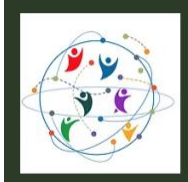

11. Upload a Microsoft Word file of your abstract by choosing a file on your computer through Add File button. Click Continue.

| Call for Submissions   WCCE: × MRP Make a Submission: Upload   × +                        |                                                                                                    |                                              |                |  |   |   |     | ~ |
|-------------------------------------------------------------------------------------------|----------------------------------------------------------------------------------------------------|----------------------------------------------|----------------|--|---|---|-----|---|
| ← → C 😂 wccespublications.online/index.php/xviiiworldcongress2024/submiss                 | sion?id=21#files                                                                                                    |                                              |                |  | ۲ | 2 | 0   | : |
| XVIII World Congress of Comparative Education Societies 2024                              |                                                                                                    |                                              |                |  |   | ł | Ω ( |   |
| Back to Submissions                                                                       |                                                                                                    |                                              |                |  |   |   |     |   |
| 21 / Dummy / Onsite Paper: A world curriculum with sustainability as a catalyst of change |                                                                                                    |                                              |                |  |   |   |     |   |
|                                                                                           | Make a Submission: Upload File                                                                                                    | S                                            | Save for Later |  |   |   |     |   |
|                                                                                           | Details (2) Upload Files                                                                                                    | 3 Contributors      4 For the Editors        | S Review       |  |   |   |     |   |
|                                                                                           | Unload Files                                                                                                    |                                              |                |  |   |   |     |   |
|                                                                                           | Please upload a single file containing your                                                                                                    | Files                                        | Add File       |  |   |   |     |   |
|                                                                                           | proposal in Microsoft Word as per the specific<br>guidelines for a category of proposal in the call<br>for submissions on the <u>congress website</u> . | Abstract for WCCES2024 V2.docx Proposal Text | Edit Remove    |  |   |   |     |   |
|                                                                                           |                                                                                                    |                                              |                |  |   |   |     |   |
|                                                                                           | Back                                                                                                    | Last saved a minute ago Save for L           | ater Continue  |  |   |   |     |   |
|                                                                                           |                                                                                                    |                                              |                |  |   |   |     |   |
|                                                                                           |                                                                                                    |                                              |                |  |   |   |     |   |
|                                                                                           |                                                                                                    |                                              |                |  |   |   |     |   |
|                                                                                           |                                                                                                    |                                              |                |  |   |   |     |   |
|                                                                                           |                                                                                                    |                                              |                |  |   |   |     |   |
|                                                                                           |                                                                                                    |                                              |                |  |   |   |     |   |
|                                                                                           |                                                                                                    |                                              |                |  |   |   |     |   |
|                                                                                           |                                                                                                    |                                              |                |  |   |   |     |   |
|                                                                                           |                                                                                                    |                                              |                |  |   |   |     |   |

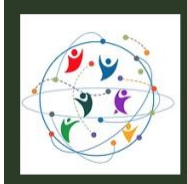

22-26 July 2024, Cornell University, Ithaca, New York, USA

12. In the next step, you can add your co-authors or contributors of your submission. Click on the Add Contributor button.

| Call for Submissions   WCCE: X     MP Make a Submission: Contribut X     + |                                                                                                    |                                                       | ·                     |
|----------------------------------------------------------------------------|----------------------------------------------------------------------------------------------------|-------------------------------------------------------|-----------------------|
| ← → C 😄 wccespublications.online/index.php/xviiiworldcongress2024/submiss  | ion?id=21#contributors                                                                                                    |                                                       | ☆ 🛛 🙆 🗄               |
| XVIII World Congress of Comparative Education Societies 2024               |                                                                                                    |                                                       | $\Diamond$ $\bigcirc$ |
| Back to Submissions                                                        |                                                                                                    |                                                       |                       |
|                                                                            | 21 / Dummy / Onsite Paper: A world curriculum with<br>Make a Submission: Contributo                                                                                                    | sustainability as a catalyst of change Save for Later |                       |
|                                                                            | ♥ Details                                                                                                    | Ontributors (4) For the Editors (5) Review            |                       |
|                                                                            | <b>Contributors</b><br>Add details for all of the contributors to this<br>submission. Contributors added here will be sent                                                                                                    | Contributors Order Preview Add Contributor            |                       |
|                                                                            | an email confirmation of the submission, as well<br>as a copy of all editorial decisions recorded<br>against this submission.                                                                                                    | Dummy Author Primary Contact Edit Delete              |                       |
|                                                                            | If a contributor can not be contacted by email,<br>because they must remain anonymous or do not<br>have an email account, please do not enter a<br>fake email address. You can add information<br>about this contributor in a message to the<br>reviewers at a later step in the submission<br>process. |                                                       |                       |
|                                                                            | Back                                                                                                    | Last saved 2 minutes ago Save for Later Continue      |                       |
|                                                                            |                                                                                                    |                                                       |                       |

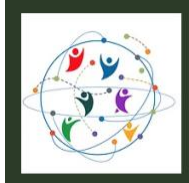

22-26 July 2024, Cornell University, Ithaca, New York, USA

13. Complete the Add Contributor form by filling each field marked with \*.

| Call for Submissions   WCCE: X MP Make a Submission: Contribut X +                         |                                                                                                    |               |            | • |
|--------------------------------------------------------------------------------------------|----------------------------------------------------------------------------------------------------|---------------|------------|---|
| ← → C to wccespublications.online/index.php/xviiiworldcongress2024/submission?id=21#contri | butors                                                                                                    |               | \$<br>•    |   |
| XVIII World Congress of Comparative Education Societies 2024                               | Add Contributor x                                                                                                    |               | $\bigcirc$ | ۹ |
| Back to Submissions                                                                        |                                                                                                    |               |            |   |
| 21 / Dummy                                                                                 | Given Name *                                                                                                    |               |            |   |
|                                                                                            | rieswein                                                                                                    |               |            |   |
| Make a :                                                                                   | Family Name                                                                                                    | ave for Later |            |   |
|                                                                                            | IOCES                                                                                                    |               |            |   |
| O Detail                                                                                   | Preferred Public Name                                                                                                    | 5 Review      |            |   |
|                                                                                            | Prease provide the full name as the author should be identified on the published work, example: Dr. Alah P.<br>Mwandenga |               |            |   |
| Contrit                                                                                    | President IOCES                                                                                                    |               |            |   |
| Add detai<br>submissic                                                                     | Email address *                                                                                                    |               |            |   |
| an email i<br>as a conv                                                                    | president@ioces.org                                                                                                    | Delete        |            |   |
| against th                                                                                 | Country *                                                                                                    |               |            |   |
| If a contri<br>because t                                                                   | India ~                                                                                                    |               |            |   |
| have an e<br>fake emai                                                                     | Homepage URL                                                                                                    |               |            |   |
| about this                                                                                 | https://www.ioces.org/                                                                                                   |               |            |   |
| process.                                                                                   | ORCID ID                                                                                                    |               |            |   |
|                                                                                            |                                                                                                    |               |            |   |
|                                                                                            | Bio Statement (e.g., department and rank)                                                                                |               |            |   |
| Back                                                                                       | $B I X^2 X_2 \mathscr{G}$                                                                                                | ontinue       |            |   |
|                                                                                            | Brasidant of Indian Ocean Comparative Education Society (IOCES)                                                          |               |            |   |
|                                                                                            | President of Indian Ocean Comparative Education Society (IOCES)                                                          |               |            |   |
|                                                                                            |                                                                                                    |               |            |   |
|                                                                                            |                                                                                                    |               |            |   |
|                                                                                            | Affiliation                                                                                                    |               |            |   |
|                                                                                            | IOCES                                                                                                    |               |            |   |
|                                                                                            | Contributor's role                                                                                                    |               |            |   |

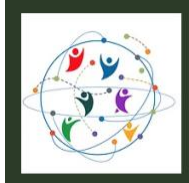

22-26 July 2024, Cornell University, Ithaca, New York, USA

14. Click on the Save button at the bottom of the form.

| 3 Call for Submissions   WCCE: X MP Make a Submission: Contribu X +                   |                                                                                                    | •       |
|---------------------------------------------------------------------------------------|----------------------------------------------------------------------------------------------------|---------|
| ← → ♂ ☺ wccespublications.online/index.php/xviiiworldcongress2024/submission?id=21#cr | ontributors                                                                                                    | 🖈 🔲 🕖 E |
| XVIII World Congress of Comparative Education Societies 2024                          | Please provide the full name as the author should be identified on the published work. Example: Dr. Alan P.<br>Mwandenga                                                                                                    | 4       |
| Back to Submissions                                                                   | President IOCES                                                                                                    |         |
| 21 / Dur<br>Make                                                                      | Email address *       president@ioces.org         inter for Later         country *         India         India         Memepage URL         https://www.ioces.org/i         orciD iD         is Statement (e.g., department and rank)         B       I $x^2 \times_2 \emptyset$ President of Indian Ocean Comparative Education Society (IOCES) |         |
| Bad                                                                                   | Affiliation IOCES Contributor's role Author Translator Publication Lists Include this contributor when identifying authors in lists of publications. Save                                                                                                    |         |

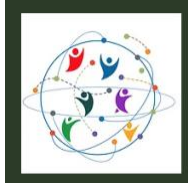

15. The name of the contributor will now appear below your name under Contributors. Click Continue.

| Call for Submissions   WCCE: × PRP Make a Submission: Contrib. × +        |                                                                                                    |                                                                          |                                                                                                 |         |                  | • |
|---------------------------------------------------------------------------|----------------------------------------------------------------------------------------------------|--------------------------------------------------------------------------|-------------------------------------------------------------------------------------------------|---------|------------------|---|
| ← → C 🖙 wccespublications.online/index.php/xviiiworldcongress2024/submiss | ion?id=21#contributors                                                                                                    |                                                                          |                                                                                                 |         | \$<br>•          | : |
| XVIII World Congress of Comparative Education Societies 2024              |                                                                                                    |                                                                          |                                                                                                 |         | $\bigtriangleup$ | ٩ |
| Back to Submissions                                                       |                                                                                                    |                                                                          |                                                                                                 |         |                  |   |
|                                                                           | 21 / Dummy / Onsite Paper: A world curriculum with<br>Make a Submission: Contributor<br>O Details                                                                                                    | sustainability as a catalyst of change                                   | Save for Lat     For the Editors 3 Review                                                       | er<br>V |                  |   |
|                                                                           | <b>Contributors</b><br>Ad details for all of the contributors to this<br>submission. Contributors added here will be sent<br>an email confirmation of the submission, as well<br>as a copy of all editorial decisions recorded<br>against this submission.<br>It is contributor can not be contacted by email,<br>be cause they must remain anonymous or do not<br>have an email account, please do not enter a f<br>fake email address. You can add information<br>about this contributor in a message to the<br>reviewers at a later step in the submission<br>process. | Contributors<br>Dummy Author<br>IOCES<br>President IOCES Author<br>IOCES | Order Preview Add Contributor<br>Primary Contact Edit Delete<br>Set Primary Contact Edit Delete |         |                  |   |
|                                                                           | Back                                                                                                    | Last saved                                                               | 16 minutes ago Save for Later Continue                                                          |         |                  |   |
|                                                                           |                                                                                                    |                                                                          |                                                                                                 |         |                  |   |

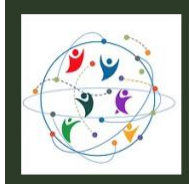

22–26 July 2024, Cornell University, Ithaca, New York, USA

16. Next, you can enter any comments for the editors. Click Continue.

| Call for Submissions   WCCE × MRP Make a Submission: For the E × +         |                                                                                                    |                                                                                                    |                          |            | •          |
|----------------------------------------------------------------------------|----------------------------------------------------------------------------------------------------|----------------------------------------------------------------------------------------------------|--------------------------|------------|------------|
| ← → C (= wccespublications.online/index.php/xviiiworldcongress2024/submiss | sion?id=21#editors                                                                                                    |                                                                                                    |                          | \$         | <b>)</b> : |
| XVIII World Congress of Comparative Education Societies 2024               |                                                                                                    |                                                                                                    |                          | $\Diamond$ | ٩          |
| Back to Submissions                                                        |                                                                                                    |                                                                                                    |                          |            |            |
|                                                                            | 21 / Dummy / Onsite Paper: A world curriculum with<br>Make a Submission: For the Edi                                     | h sustainability as a catalyst of change                                                                                                    | Save for Later           |            |            |
|                                                                            | Details      Upload Files                                                                                                | Contributors — (4) For the Editors —                                                                                                    | 5 Review                 |            |            |
|                                                                            | For the Editors<br>Please provide the following details in order to<br>help our reviewer team manage your<br>submission. | Comments for the Editor         Add any information that you think our editorial staff should know when your submission.         B       I $x^2$ $\mathcal{C}$ Kindly give your decision on my abstract after peer review as soon as so that I may apply for USA visa for onsite presentation.] | evaluating<br>: possible |            |            |
|                                                                            | Back                                                                                                    | Last saved a few seconds ago Save for Later                                                                                                    | Continue                 |            |            |
|                                                                            |                                                                                                    |                                                                                                    |                          |            |            |
|                                                                            |                                                                                                    |                                                                                                    |                          |            |            |
|                                                                            |                                                                                                    |                                                                                                    |                          |            |            |
|                                                                            |                                                                                                    |                                                                                                    |                          |            |            |

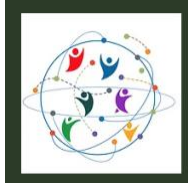

ostering Inclusive Ecologies of Knowledge: Education for Equitable and Sustainable Futures 22-26 July 2024, Cornell University, Ithaca, New York, USA

17. Review the details of your submission carefully. If you need to change something, please use the Edit button.

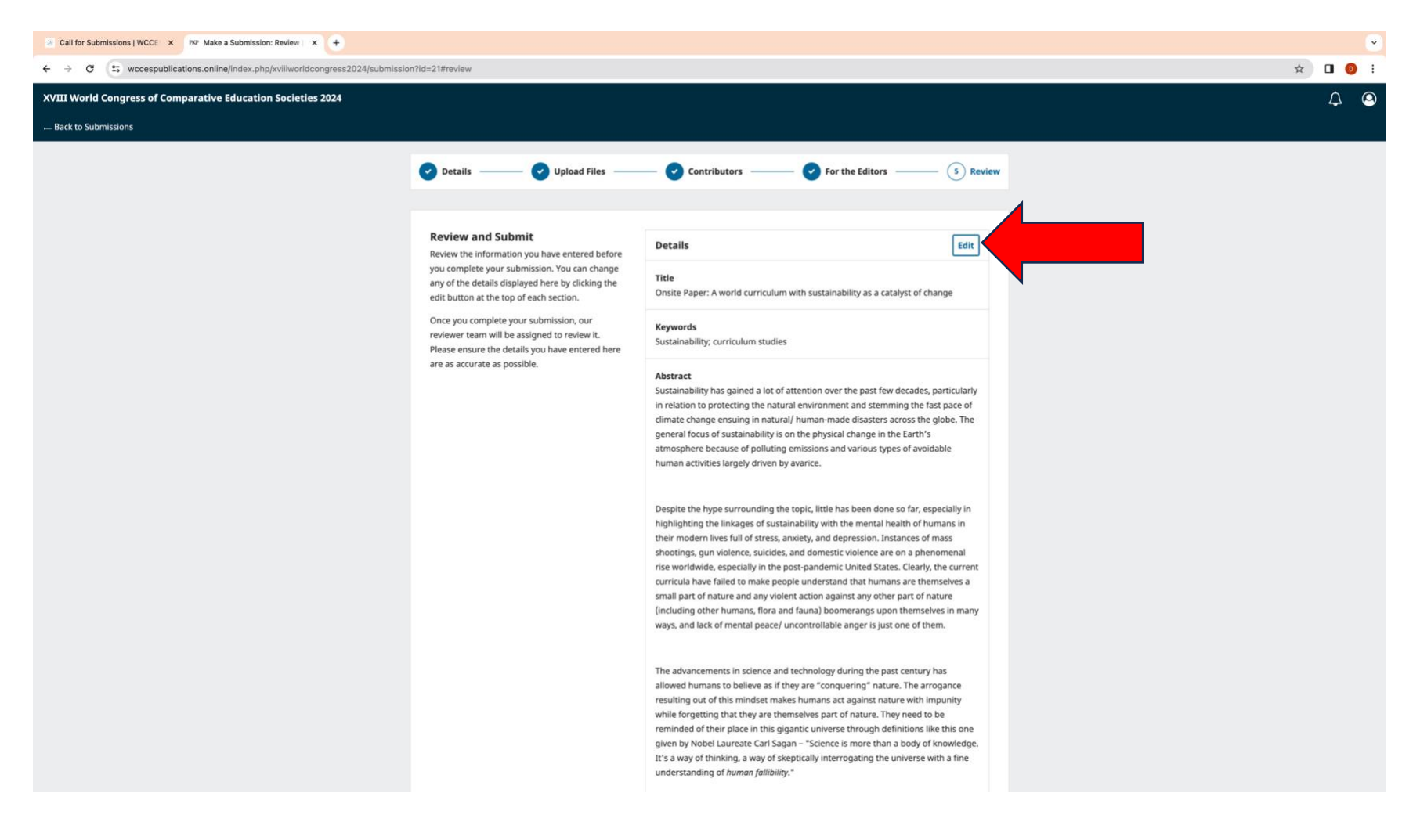

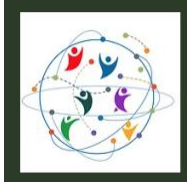

22-26 July 2024, Cornell University, Ithaca, New York, USA

18. If you are satisfied with the review of the details of your submission, click on the Submit button.

| Call for Submissions   WCCE × NV Make a Submission: Review × +               |                |                                                                                                    |                                                                                                    |   |    |     | • |
|------------------------------------------------------------------------------|----------------|----------------------------------------------------------------------------------------------------|----------------------------------------------------------------------------------------------------|---|----|-----|---|
| ← → C 🕞 wccespublications.online/index.php/xviiiworldcongress2024/submission | n?id=21#review |                                                                                                    |                                                                                                    | 7 |    | 0   | : |
| XVIII World Congress of Comparative Education Societies 2024                 |                |                                                                                                    |                                                                                                    |   | Į. | Ω ( | ٩ |
| Back to Submissions                                                          |                |                                                                                                    |                                                                                                    |   |    |     |   |
|                                                                              |                | humongous universe, which does not seem to have any other place apa<br>the Earth with similar life forms. A sense of continual gratitude to nature<br>blessing them with such a bourky of experiences is inculcated. Simultan<br>the virtue of empathy is aroused in their minds for every aspect of natur<br>a sense of humility is instilled in the minds so that people may continue<br>never-ending quest for knowledge just like the Greek Philosopher Socra<br>despite being considered the wisest person of his time, claimed – "All I &<br>that I know nothing."<br>A framework is presented, which helps in gradually transforming the into<br>local, national and international identities (full of arrogance and ego) wi<br>identity of nature (the collective cosmic identity), thus relieving individue<br>stresses and anxieties of modern life while paving the way for experience<br>eternal bliss. | art from<br>e for<br>yeeusly,<br>re. Finally,<br>their<br>tets, who<br>know is<br>dividual,<br>th the<br>als of the<br>cing an |   |    |     |   |
|                                                                              |                | Files                                                                                                    | Edit                                                                                                    |   |    |     |   |
|                                                                              |                | Abstract for WCCE52024 V2.docx                                                                                                    | posal Text                                                                                                    |   |    |     |   |
|                                                                              |                | Contributors                                                                                                    | Edit                                                                                                    |   |    |     |   |
|                                                                              |                | Dummy, IOCES Primary Contact                                                                                                    | Author                                                                                                    |   |    |     |   |
|                                                                              |                | President IOCES, IOCES                                                                                                    | Author                                                                                                    |   |    |     |   |
|                                                                              |                |                                                                                                    |                                                                                                    |   |    |     |   |
|                                                                              |                | For the Editors                                                                                                    | Edit                                                                                                    |   |    |     |   |
|                                                                              |                | Comments for the Editor<br>Kindly give your decision on my abstract after peer review as soon as po<br>that I may apply for USA visa for onsite presentation.                                                                                                    | ossible so                                                                                                    |   |    |     |   |
|                                                                              | Back           | Last saved a few seconds ago Save for Late                                                                                                    | r Submit                                                                                                    |   |    |     |   |

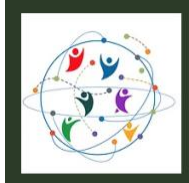

22-26 July 2024, Cornell University, Ithaca, New York, USA

19. A message will be displayed on the screen as below. Click Submit.

| Call for Submissions   WCCE: ×      MR Make a Submission: Review   × +      |                                                                                                    | <b>~</b>       |
|-----------------------------------------------------------------------------|----------------------------------------------------------------------------------------------------|----------------|
| ← → C 🛱 wccespublications.online/index.php/xviiiworldcongress2024/submissio | ?id=21#review                                                                                                    | ☆ 🛯 🕖 :        |
| XVIII World Congress of Comparative Education Societies 2024                |                                                                                                    | $\Diamond$ (2) |
| Back to Submissions                                                         |                                                                                                    |                |
|                                                                             | humongous universe, which does not seem to have any other place apart from<br>the Earth with similar life forms. A sense of continual gratitude to nature for<br>blessing them with such a bounty of experiences is incuclated. Simultaneously,<br>the vitue of empathy is aroused in their minds for every aspect of nature. Finally,<br>a sense of humility is instilled in the minds so that people may continue their<br>never-ending quest for knowledge just like the Greek Philosopher Socrates, who<br>despite being considered the wisest person of his time, claimed – "All I know is<br>that I know nothing." |                |
|                                                                             | A framework is presented, which helps in gradually transforming the individual,<br>local, national and international identities (full of arrogance and ego) with the<br>us relieving individuals of the<br>the way for experiencing an                                                                                                    |                |
|                                                                             | The submission, Onsite Paper: A world curriculum with<br>sustainability as a catalyst of change, will be submitted to XVIII<br>World Congress of Comparative Education Societies 2024 for<br>editorial review. Are you sure you want to complete this<br>submission? Edit<br>Submit Cancel                                                                                                    |                |
|                                                                             | Contributors     Edit       Dummy, IOCES     Primary Contact       President IOCES, IOCES     Author                                                                                                    |                |
|                                                                             | For the Editors     Edit       Comments for the Editor     Kindly give your decision on my abstract after peer review as soon as possible so that I may apply for USA visa for onsite presentation.                                                                                                    |                |
|                                                                             | Back Last saved a minute ago Save for Later Submit                                                                                                    |                |

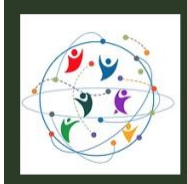

Fostering Inclusive Ecologies of Knowledge: Education for Equitable and Sustainable Futures 22–26 July 2024, Cornell University, Ithaca, New York, USA

#### 20. A submission complete message will be displayed.

| Call for Submissions   WCCE × PXP Submission complete   XVIII × +                  |                                                                                                    |     | •     |
|------------------------------------------------------------------------------------|----------------------------------------------------------------------------------------------------|-----|-------|
| ← → C 😂 wccespublications.online/index.php/xviiiworldcongress2024/submission?id=21 |                                                                                                    | ☆ [ | 3 🕕 E |
| XVIII World Congress of Comparative Education Societies 2024                       |                                                                                                    |     | 4 🝳   |
| Back to Submissions                                                                |                                                                                                    |     |       |
|                                                                                    |                                                                                                    |     |       |
|                                                                                    | Submission complete                                                                                                    |     |       |
|                                                                                    | -                                                                                                    |     |       |
|                                                                                    | The journal has been notified of your submission, and you've been emailed a<br>confirmation for your records. Once the editor has reviewed the submission |     |       |
|                                                                                    | they will contact you.                                                                                                    |     |       |
|                                                                                    | For now, you can:                                                                                                    |     |       |
|                                                                                    | Review this submission     Create a new submission                                                                                                    |     |       |
|                                                                                    | <u>Return to your dashboard</u>                                                                                                    |     |       |
|                                                                                    |                                                                                                    |     |       |
|                                                                                    |                                                                                                    |     |       |
|                                                                                    |                                                                                                    |     |       |
|                                                                                    |                                                                                                    |     |       |
|                                                                                    |                                                                                                    |     |       |
|                                                                                    |                                                                                                    |     |       |
|                                                                                    |                                                                                                    |     |       |
|                                                                                    |                                                                                                    |     |       |
|                                                                                    |                                                                                                    |     |       |
|                                                                                    |                                                                                                    |     |       |
|                                                                                    |                                                                                                    |     |       |
|                                                                                    |                                                                                                    |     |       |
|                                                                                    |                                                                                                    |     |       |
|                                                                                    |                                                                                                    |     |       |
|                                                                                    |                                                                                                    |     |       |
|                                                                                    |                                                                                                    |     |       |

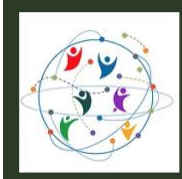

Fostering Inclusive Ecologies of Knowledge: Education for Equitable and Sustainable Futures 22–26 July 2024, Cornell University, Ithaca, New York, USA

#### 21. You would receive a confirmation of submission email as the one below.

| XVIII World Congress of Comparative Education Societies     Thank you for your submission to XVIII World Congress of Comparative Education Societies 2024     To: Dummy                                                                                                    | 🖿 Inbox - dummy@ioces.org Yesterday, 4:34 PM         |
|----------------------------------------------------------------------------------------------------|------------------------------------------------------|
| Dear Dummy,                                                                                                    |                                                      |
| Thank you for your submission to XVIII World Congress of Comparative Education Societies 2024. We have received your submission, Onsite Paper: A world curriculum with sustainability as a catalyst of change, and a member of our editorial team will see it scon. You will be sent an email when an further information. | initial decision is made, and we may contact you for |
| You can view your submission and track its progress through the editorial process at the following location:                                                                                                    |                                                      |
| Submission URL: https://wccespublications.online/index.php/xviiiworldcongress2024/authorDashboard/submission/21                                                                                                    |                                                      |
| If you have been logged out, you can login again with the username dummy.                                                                                                    |                                                      |
| If you have any questions, please contact us from your <u>submission dashboard</u> .                                                                                                    |                                                      |
| Thank you for considering XVIII World Congress of Comparative Education Societies 2024 as a venue for your work.                                                                                                    |                                                      |
|                                                                                                    |                                                      |

This is an automated message from XVIII World Congress of Comparative Education Societies 2024.

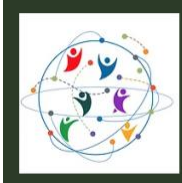

22. Go to the <u>Congress Registration Fee</u> webpage and carefully consider the correct category of the registration fee. Please note that for availing the early fee discount, you must pay the relevant fee on or before Sunday, 31 December 2023.

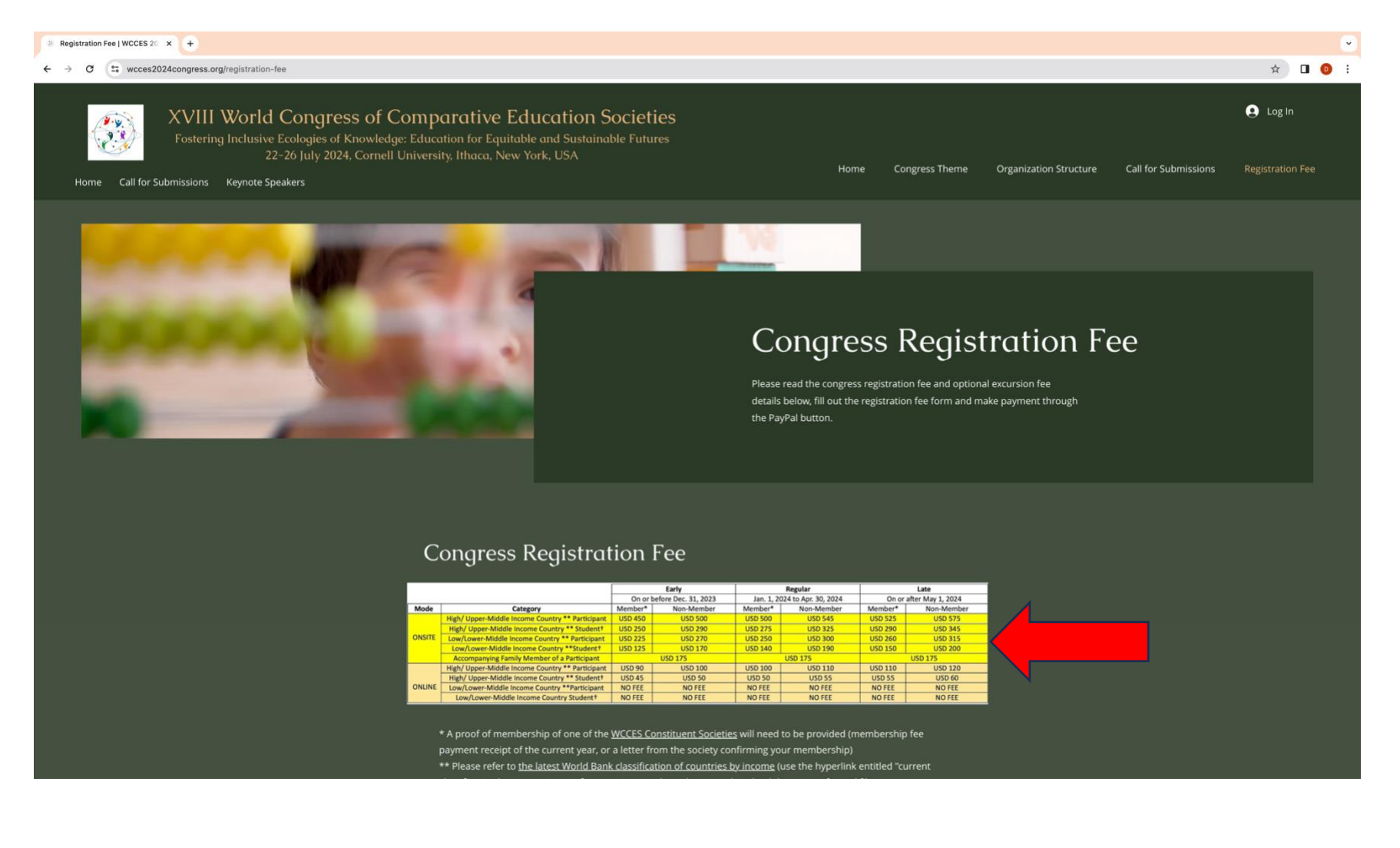

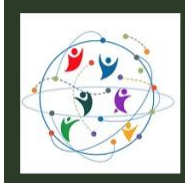

23. You can choose any one of the excursion trips scheduled on Wednesday, 24 July 2024 and add the relevant fee to the congress registration fee.

| 8 Registration Fee   WCCES 20 × +                                                                                                    |                                                                                                    |                                                                                                    |                       | ۲        |
|----------------------------------------------------------------------------------------------------|----------------------------------------------------------------------------------------------------|----------------------------------------------------------------------------------------------------|-----------------------|----------|
| ← → ♂ 😂 wcces2024congress.org/registration-fee                                                                                                    |                                                                                                    |                                                                                                    |                       | * 🛛 🔘 :  |
|                                                                                                    | Optional Exc                                                                                                    | cursions                                                                                                    | 2010                  | ALC: NO. |
|                                                                                                    | All trips will be held on Wednesday, July 24, 2024                                                                                                    | USD 120                                                                                                    |                       |          |
|                                                                                                    | Niagara Falls                                                                                                    | USD 80                                                                                                    |                       |          |
|                                                                                                    | Women's Rights National Historical Park in Seneca Fa                                                                                                    | IIs USD 50                                                                                                    |                       |          |
|                                                                                                    | Corning Museum of Glass                                                                                                    | USD 50                                                                                                    |                       |          |
|                                                                                                    | Winery Tour                                                                                                    | USD 50                                                                                                    |                       |          |
| Al the excusion<br>A participant<br>registration for<br>1. <u>United Nati</u><br>2. <u>Niagara Fal</u><br>3. <u>Women's R</u><br>4. <u>Corning Mu</u><br>5. Winery Tou | can choose any one of the above excursions by in<br>ee. For more details please click on the hyperlinks<br>tions Headquarters in New York City<br>IIs<br>Wights National Historical Park in Seneca Falls<br>useum of Glass<br>or<br>Registration<br>First name* t | will be conducted on a bus in which boxed fur<br>including the relevant fee along with th<br>s below to visit the websites:<br>Fee Form<br>ast name * | nch will be provided. |          |
|                                                                                                    |                                                                                                    |                                                                                                    |                       |          |
|                                                                                                    | Street Address *                                                                                                    |                                                                                                    |                       |          |
|                                                                                                    |                                                                                                    |                                                                                                    |                       |          |
|                                                                                                    | Street Address Line 2.*                                                                                                    |                                                                                                    |                       |          |
|                                                                                                    |                                                                                                    |                                                                                                    |                       |          |
|                                                                                                    | City * St                                                                                                    | tate/Province *                                                                                                    |                       |          |
|                                                                                                    |                                                                                                    |                                                                                                    |                       |          |
|                                                                                                    |                                                                                                    |                                                                                                    |                       |          |
|                                                                                                    | Postal / Zin code *                                                                                                    | Country *                                                                                                    |                       |          |
|                                                                                                    | County sup code                                                                                                    |                                                                                                    |                       |          |
|                                                                                                    |                                                                                                    | ~                                                                                                    |                       |          |
|                                                                                                    |                                                                                                    |                                                                                                    |                       |          |

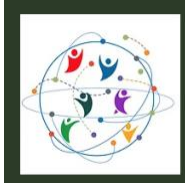

Fostering Inclusive Ecologies of Knowledge: Education for Equitable and Sustainable Futures 22–26 July 2024, Cornell University, Ithaca, New York, USA

24. Complete the Registration Fee Form by filling all the mandatory fields marked with \*.

| 8 Registration Fee   WCCES 20 × +                                                                                                    |                                                                    |                                                                                    |                               |                      | <b>~</b>                |
|----------------------------------------------------------------------------------------------------|--------------------------------------------------------------------|------------------------------------------------------------------------------------|-------------------------------|----------------------|-------------------------|
| ← → ♂ ↔ cces2024congress.org/registration-fee                                                                                                |                                                                    |                                                                                    |                               |                      | ☆ 🛛 💿 🗄                 |
| XVIII World Congress of Compar           Fostering Inclusive Ecologies of Knowledge: Educatio           22-26 July 2024, Cornell University. | r <b>ative Educa</b><br>n for Equitable and<br>Ithaca, New York, U | tion Societies<br>Sustainable Futures<br>SA<br>Home Congress Theme                 | Organization Structure        | Call for Submissions | Log In Registration Fee |
| Home Call for Submissions Reynole Speakers                                                                                                   |                                                                    |                                                                                    |                               |                      |                         |
|                                                                                                    | Registrati                                                         | on Fee Form                                                                        |                               |                      |                         |
|                                                                                                    | First name *                                                       | Last name *                                                                        |                               |                      |                         |
|                                                                                                    | Dummy                                                              | IOCES                                                                              |                               |                      |                         |
|                                                                                                    | Email *                                                            |                                                                                    |                               |                      |                         |
|                                                                                                    | dummy@ioces.org                                                    |                                                                                    |                               |                      |                         |
|                                                                                                    | Street Address *                                                   |                                                                                    |                               |                      |                         |
|                                                                                                    | No. 213, XYZ Street                                                |                                                                                    |                               |                      |                         |
|                                                                                                    | Street Address Line 2 *                                            |                                                                                    |                               |                      |                         |
|                                                                                                    | Near ABC Shop                                                      |                                                                                    |                               |                      |                         |
|                                                                                                    | Cimil                                                              | Santa/Denvinan #                                                                   |                               |                      |                         |
|                                                                                                    | Des la ini                                                         | State/Province                                                                     |                               |                      |                         |
|                                                                                                    | Peradeniya                                                         | Kandy                                                                              |                               |                      |                         |
|                                                                                                    | Postal / Zip code *                                                | Country *                                                                          |                               |                      |                         |
|                                                                                                    | 76328                                                              | Sri Lanka 🗸 🗸                                                                      |                               |                      |                         |
|                                                                                                    |                                                                    |                                                                                    |                               |                      |                         |
|                                                                                                    |                                                                    | Next                                                                               |                               |                      |                         |
|                                                                                                    |                                                                    |                                                                                    |                               |                      |                         |
|                                                                                                    |                                                                    |                                                                                    |                               |                      |                         |
| Please note:<br>(a) The amounts of diffe                                                                                                    | erent registration f <u>ee op</u>                                  | tions mentioned in the registration                                                | fee table                     |                      |                         |
| above DO NOT include<br>around 3.5%-4%. Please                                                                                               | credit card/ bank transfe<br>make sure that this fee               | er/ PayPal transaction fee, which ar<br>is paid by you (not charg <u>ed from t</u> | e estimated at<br>he congress |                      |                         |

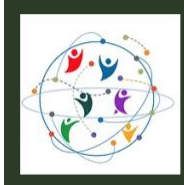

25. Choose the checkboxes relevant to you on the next page of the form and provide details of the documents emailed to treasurerwcces@gmail.com to support your choices. Click Submit.

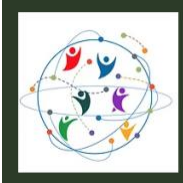

26. A thank you message will appear confirming the submission of the registration fee form. A PayPal button will be activated in December 2023 at the bottom of the registration fee webpage to pay the fees. Please note that registration fee must be paid in order to attend the congress even if you are not presenting a paper (unless you belong to a category of participant for whom the fee has been waived). Registration fee payment is necessary before the presentation of a submission can be scheduled in the congress program.

| Registration   WCCES 2024 ( x I% Submission complete   XVIII x +                                         |                                                                                                    |    |     |
|----------------------------------------------------------------------------------------------------|----------------------------------------------------------------------------------------------------|----|-----|
| ← → C (= wcces2024congress.org/registration                                                              |                                                                                                    | \$ | 0 : |
| <ul> <li>Registration   WCCES 2024 t x rv Submission complete   XVII x +</li> <li>         → C</li></ul> | A participant can choose any one of the above excursions by including the relevant fee along with the congress registration fee. For more details please click on the hyperlinks below to visit the websites: 1. United Nations Headquarters in New York City 2. Masgar_Balls 3. Women's Rights National Historical Park in Seneca Falls 4. Corning Museum of Glass 5. Winery Tour Thanks for registering. See you during the congress online/ onsite in Ithaca! Please note: (a) The amounts of different registration fee options mentioned in the registration fee table above DO NOT include credit card/ bank transfer/ PayPal transaction fee, which are estimated at around 3.5%-4%. Please makes sure that this fee is played by you (not charged from the congress on fisce) for which are detained at around 3.5%-4%. Playes makes sure that this fee is played by you (not charged from the congress on fisce) for the congress of the congress of the provided to the congress of the provided to the congress of the provided to the congress of the provided to the congress of the provided to the congress of the congress of the provided to the congress of the provided to the provided to the provided to the provided to the provided to the provide the provided to the provided to the | ÷  |     |
|                                                                                                    | organizers) at the time of checkout.<br>(b) All fees paid for the congress (including registration and excursions) are non-refundable.<br>Please add the optional excursion fee to the relevant category of congress registration fee and<br>make the payment through PayPal by using the button below (the button will be activated soon)                                                                                                    |    |     |
|                                                                                                    |                                                                                                    |    |     |